## Prerequisite

1) Creating your own VPN server at <u>https://ladder9.cloud</u>.

2) Checking the information of 'Server Host', 'Server Port', and

'**Password**' fields on your VPN information page. (link to the page in the email sent to you).

3) Waiting for your VPN server turn into 'Running' status.

#### **Clients Download:**

You can find clients for all platforms from the right top corner at <a href="https://ladder9.cloud">https://ladder9.cloud</a>

# iOS Client

Run Shadowrocket app.

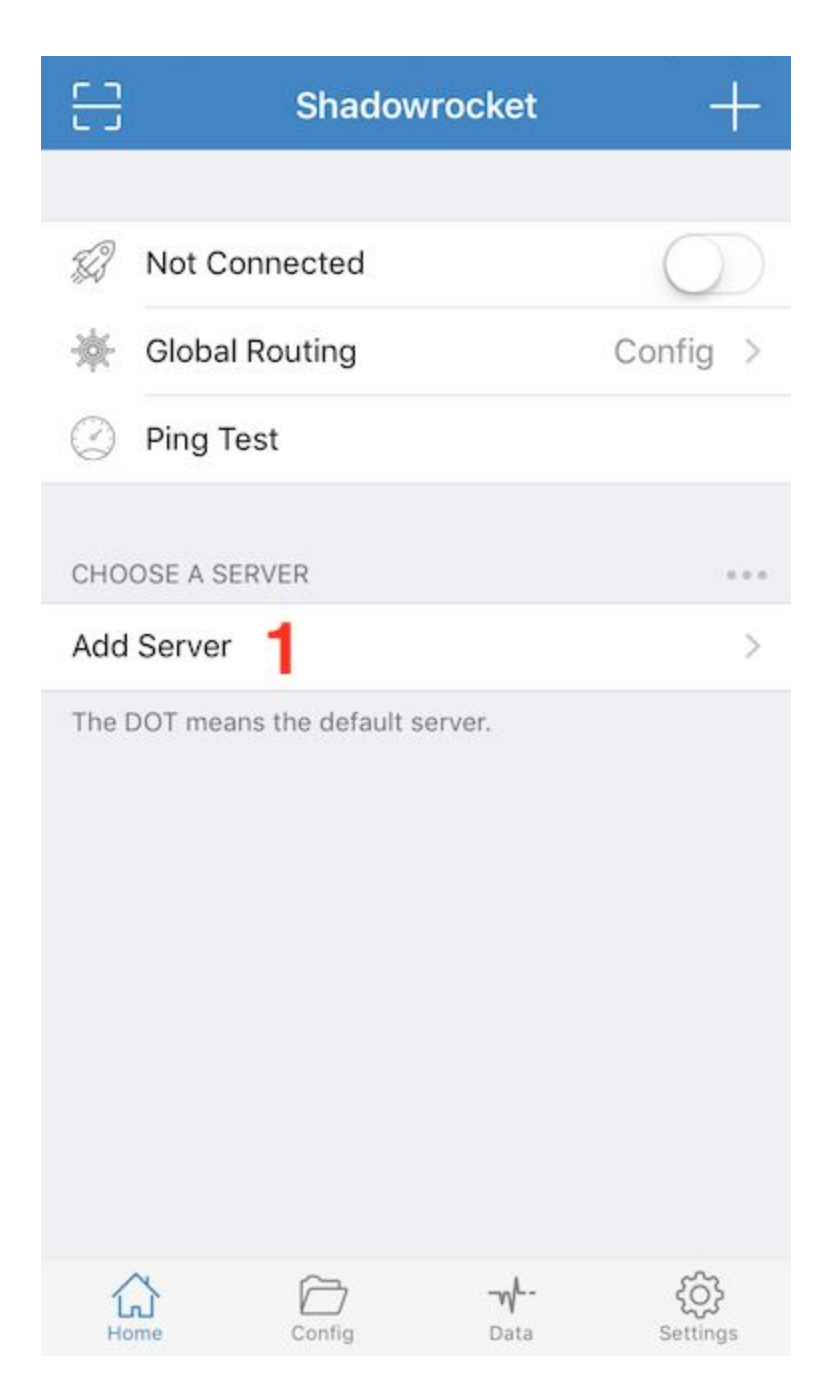

1) Tap 'Add Server'

| <             | Add Server         | Done                          |
|---------------|--------------------|-------------------------------|
|               |                    |                               |
| Туре 1        | Shad               | owsocks >                     |
|               |                    |                               |
| Host 2 Red    | quired             | •                             |
| Port 3 Red    | quired, 1-65535    |                               |
| Password 4    | quired, Max Length | 128 💿                         |
| Method5       | aes-               | 256-cfb >                     |
| One Time Auth | í.                 | $\bigcirc$                    |
| Obfuscation 🧲 | 5                  | none >                        |
| Remark Op     | tional             |                               |
|               |                    |                               |
| Scan QR (     | Code               | >                             |
| Import fro    | om Cloud JSON      | >                             |
| Home          | Config Data        | <del>رُنَّي</del><br>Settings |

- 1) Select 'Type' to ShadowsocksR
- 2) Type a *server host* at 'Host', (eg: a1b1c.l9node.com)
- 3) Type a *server port* at 'Port', (eg: 2345)
- 4) Type a *passwrod* at 'Password' (eg: LxzyDNSI3 (case senstive))
- 5) Change 'Method' to aes-256-cfb
- 6) Tap 'Obfuscation'

| <3          | Obfuscation     |   |
|-------------|-----------------|---|
| PROTOCOL    |                 |   |
| Name        | auth_sha1_v4    | > |
|             |                 |   |
| Optional, N | Max Length 1024 |   |
| Optional, M | Max Length 1024 |   |
| Optional, M | Max Length 1024 |   |
| Optional, M | Max Length 1024 |   |
| Optional, M | Max Length 1024 |   |

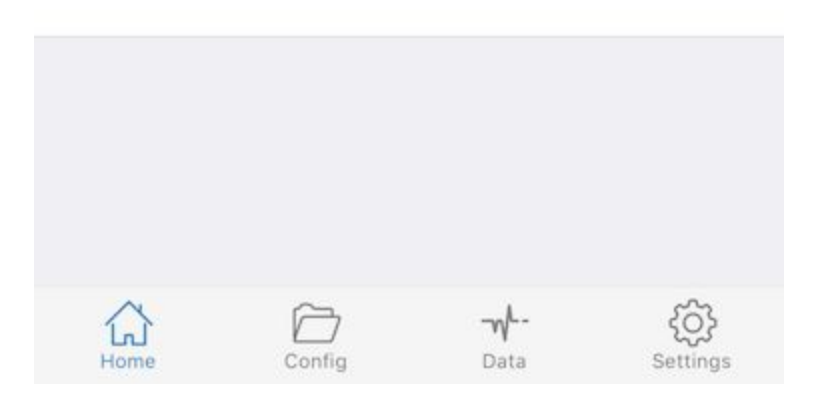

- 1) Select 'PROTOCOL' to *auth\_sha1\_v4*
- 2) Select 'OBFUSCATION' to tls1.2\_ticket\_auth
- 3) Type '<' back to previous page

| <         | Add Server          | 8 Done       |
|-----------|---------------------|--------------|
|           |                     |              |
| Туре      | Sha                 | adowsocks >  |
|           |                     |              |
| Host      | Required            | •            |
| Port      | Required, 1-65535   |              |
| Password  | Required, Max Lengt | h 128 💿      |
| Method    | ae                  | es-256-cfb > |
| One Time  | Auth                | $\bigcirc$   |
| Obfuscati | on                  | none >       |
| Remark    | Optional            |              |
|           |                     |              |
| 등 Scan    | QR Code             | >            |
| 🕞 Impo    | rt from Cloud JSON  | >            |
| Home      | Config Data         | Settings     |

- 7) Type a name at 'Remark' (eg: My SSR).
- 8) Tap 'Done' to save.

Now, tap 'Ping Test' [1] to check if the server you just added is available. When the server is ready, you can see a green colored number [2] (eg: 213ms) beside the server name.

| 8          | S                      | hadowro       | cket               | +             |
|------------|------------------------|---------------|--------------------|---------------|
|            |                        |               |                    |               |
| Ð          | Not Connec             | ted           | 3                  | $\bigcirc$    |
| 巚          | Global Rout            | ing           |                    | Config >      |
| $\bigcirc$ | Ping Test              | 1             |                    |               |
| СНО        | OSE A SERVER           |               |                    |               |
| • •        | My SSR<br>SHADOWSOCKSR |               | 2                  | 213ms (j)     |
| The [      | DOT means the          | default serve | ır.                |               |
| Н          |                        |               | <b>-₩-</b><br>Data | ک<br>Settings |

After your server is available, tap the button besides 'Not Connected' [3] to connect your VPN server.

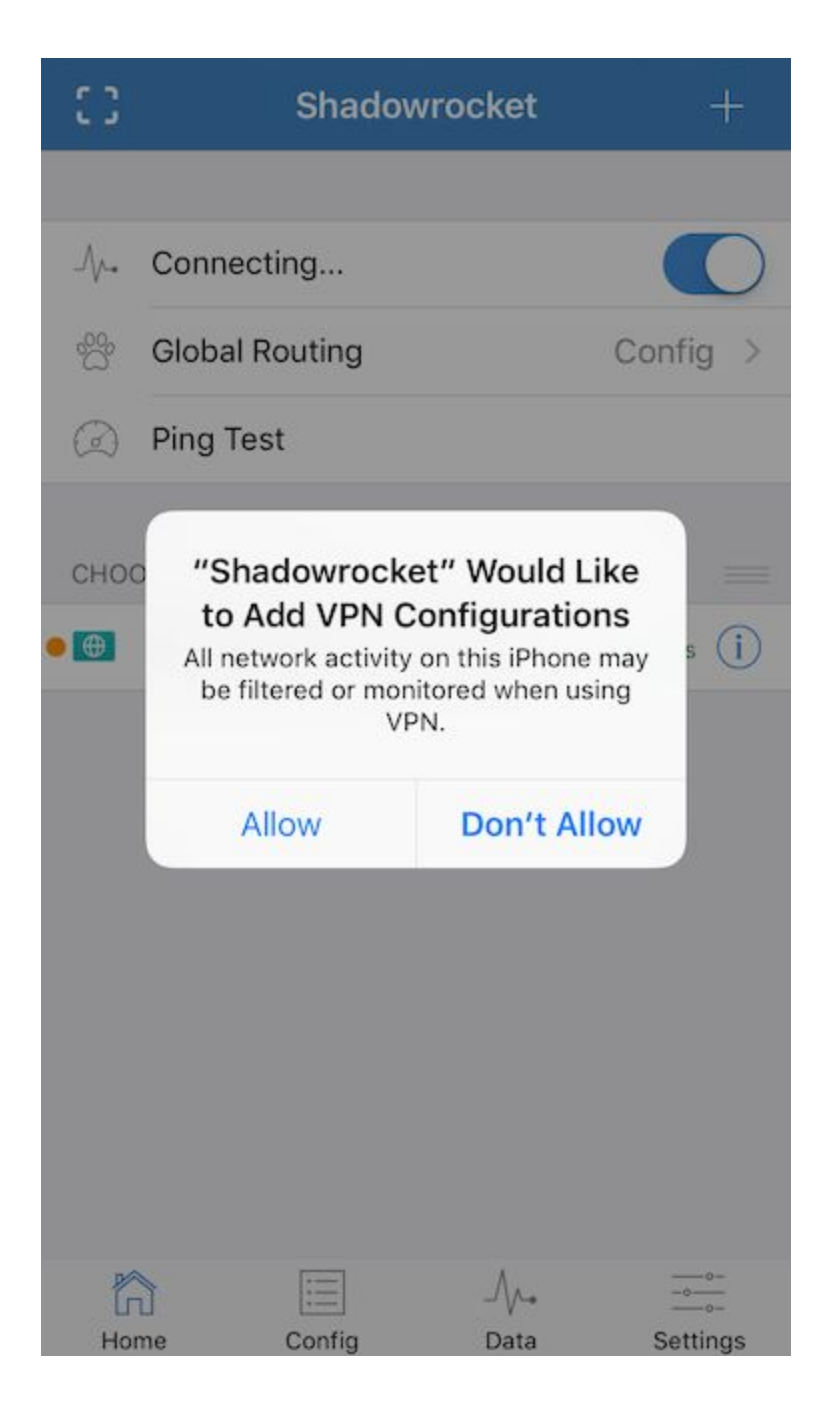

Select 'Allow', and will jump to iOS VPN configuration page.

| General                                      | VPN                         |
|----------------------------------------------|-----------------------------|
| VPN CONFIGURATION                            | NS                          |
| Status                                       | Not Connected               |
| To connect using "Sh<br>Shadowrocket applica | adowrocket", use the ation. |
| Shadowrocket<br>Shadowrocket                 | et (i)                      |
| Add VPN Configu                              | iration                     |
|                                              |                             |

Now, open Shadowrocket app again, you should see the page looks like the following screenshot, and also, you will see a 'VPN' icon [1] on the status bar. This means you have succeed connected to your VPN server.

| ••••00     | 🗢 VPN         | 9:44 PM       | 1 🗿               | \$ 6% 🕞 +     |
|------------|---------------|---------------|-------------------|---------------|
| 8          | S             | hadowro       | cket              | +             |
|            |               |               |                   |               |
| Ð          | My SSR        |               |                   |               |
| 豪          | Global Rout   | ing           | Co                | onfig >       |
| $\bigcirc$ | Ping Test     |               |                   |               |
| сно        | OSE A SERVER  |               |                   |               |
| • •        | My SSR        |               | 21                | 3ms (j)       |
| The [      | DOT means the | default serve | r.                |               |
| Ho         |               | <br>nfig      | <b>-₩</b><br>Data | ک<br>Settings |

## Mac Client

Run app, and you will find this icon  $\checkmark$  at top status bar. Click on it.

|   | Shadowsocks: Off        |    |
|---|-------------------------|----|
|   | Turn Shadowsocks On     |    |
|   | Auto Mode By PAC        |    |
|   | White List Mode         |    |
| ~ | Global Mode             |    |
|   | Manual Mode             |    |
|   | ACL Mode                | •  |
|   | Proxy Settings          | •  |
|   | Servers                 | •  |
|   | Show network speed      |    |
|   | Ping server             |    |
|   | Advance Preference      |    |
|   | HTTP Proxy Preference   |    |
|   | Launch At Login         |    |
|   | Connect At Launch       |    |
|   | Show Logs               |    |
|   | Feedback                |    |
|   | Check Updates           |    |
|   | Check Updates At Launch |    |
|   | About                   |    |
|   | Quit                    | жQ |

1) Choose 'Servers' -> 'Server Preferences'

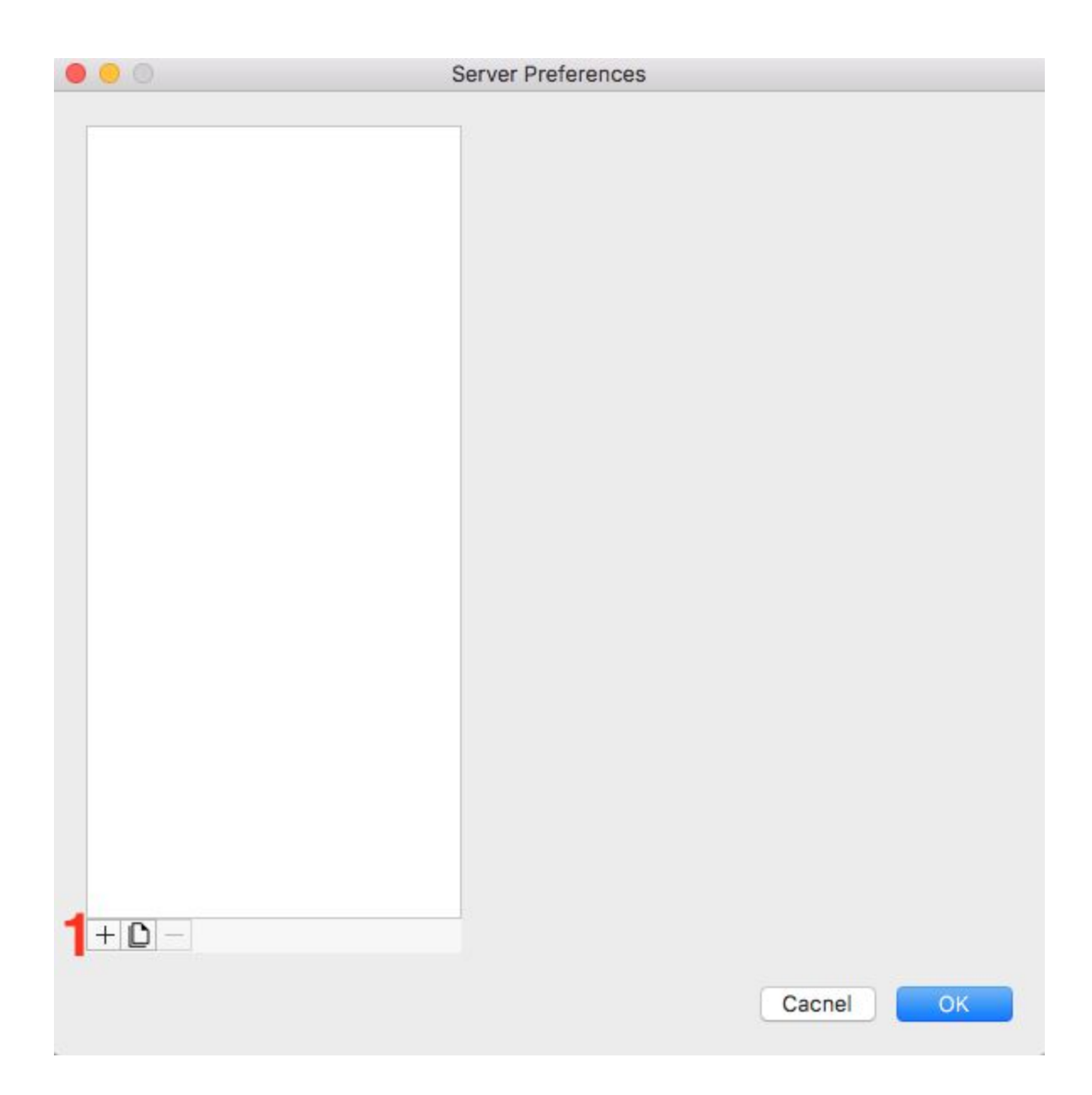

1) Click '+' button on the left bottom corner.

| 00         | Server Preferences |                                     |
|------------|--------------------|-------------------------------------|
| New Server | Address:           | : 8379                              |
|            | Encryption:        | aes-128-cfb                         |
|            | Password:          | 3                                   |
|            | Remarks:           | New Server 4                        |
|            | SSR Settings (     | (Left empty if not sure what it is) |
|            | Protocol:          | origin 5                            |
|            | Protocol Param:    |                                     |
|            | Obfs:              | plain 6                             |
|            | Obfs Param:        |                                     |
|            | Group:             |                                     |
|            |                    |                                     |
| + 0 -      | Co                 | py URL to Clipboard                 |
|            |                    | Cacnel 70K                          |

- 1) Type a *server host* and a *server port* at 'Address', (eg: a1b1c.l9node.com:2345)
- 2) Select 'Encryption' to aes-256-cfb
- 3) Type a *passwrod* at 'Password' (eg: LxzyDNSI3 (case senstive))
- 4) Type a name at 'Remark' (eg: My SSR)
- 5) Select 'Protocol' to *auth\_sha1\_v4*
- 6) Select 'Obfs' to *tls1.2\_ticket\_auth*
- 7) Click 'OK' to save your server configuration.

Click the icon on status bar again.

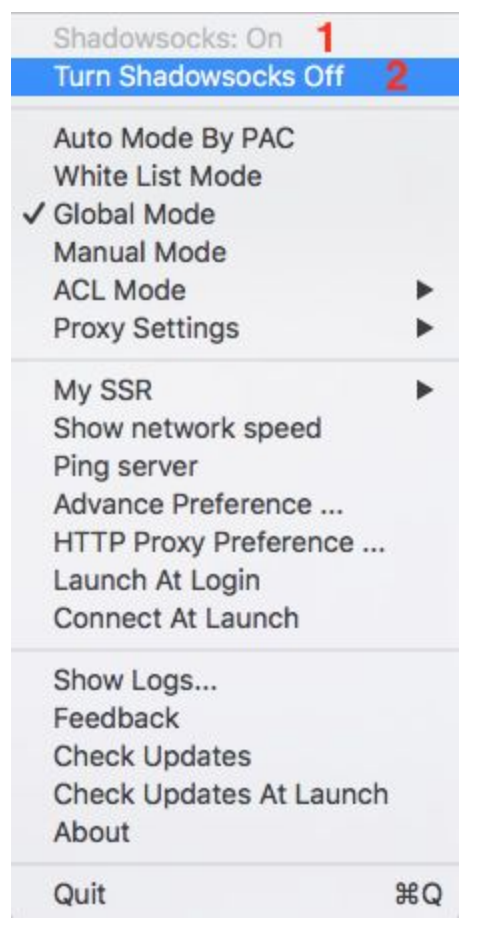

If 'Shadowsocks: On' [1], meaning, you already connected to the VPN server you just added, otherwise, click 'Turn Shadowsocks On' [2] to connect.

### Windows Client

Run app, and you will find this icon at bottom right corner. Click on it.

| Add | Delete |  |
|-----|--------|--|

1) Click 'Add' button

| reeSSR-public - | server host:8388 | Server         |                        |               |          |
|-----------------|------------------|----------------|------------------------|---------------|----------|
|                 |                  | ✓ * Server IP  |                        | 1             |          |
|                 |                  | * Server Port  |                        | 2             | <b>*</b> |
|                 |                  | * Password     | 1                      | 3             |          |
|                 |                  | * Encryption   | aes-256-cfb            | 4             | ~        |
|                 |                  | * Protocol     | origin                 | 5             | ~        |
|                 |                  | Protocol param |                        |               |          |
|                 |                  | * Obfs         | plain                  | 6             | ~        |
|                 |                  | Obfs param     |                        |               |          |
|                 |                  | Remarks        |                        | 7             |          |
|                 |                  | Group          | FreeSSR-public         |               |          |
|                 | 1500             | SSR Link       | LTI1Ni1jZml6MEBzZXJ2   | ZXIgaG9zdDo4N | ∕lzg-    |
| Add             | Delete           | Adv. Setting   | NOT all server support | belows        |          |
| Up              | Down             |                |                        |               |          |
|                 |                  | 8 ок           |                        | Cancel        |          |

- 1) Type a *server host* at 'Server IP' (eg: a1b1c.l9node.com)
- 2) Type a *server port* at 'Server Port' (eg: 2345)
- 3) Type a *passwrod* at 'Password' (eg: LxzyDNSI3 (case senstive))
- 4) Select 'Encryption' to aes-256-cfb
- 5) Select 'Protocol' to *auth\_sha1\_v4*
- 6) Select 'Obfs' to tls1.2\_ticket\_auth
- 7) Type a name at 'Remark' (eg: My SSR)
- 8) Click 'OK' button.

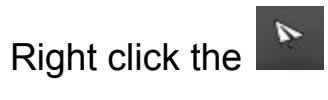

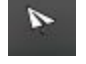

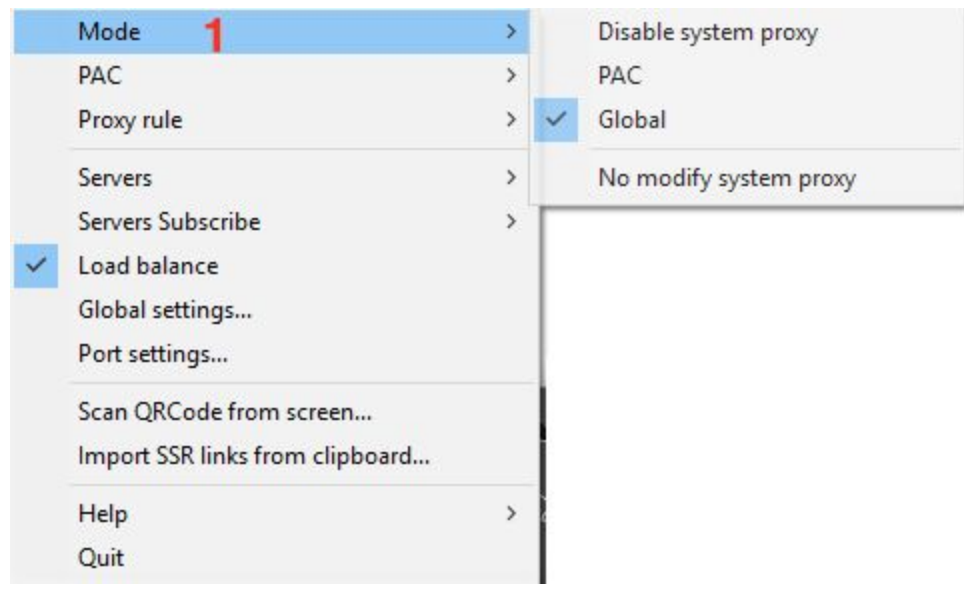

1) Select 'Mode' -> 'Global'